了解孩子在校學習表現,就在彈指間--

#### 陽明高中學生線上查詢系統操作使用

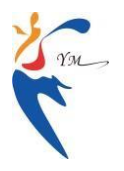

教務處註冊組提供

一、查詢系統提供哪些服務?

陽明高中學生線上查詢系統即時的提供學生個人在學期間完整而詳盡的成績、出缺席、獎懲等各 種資料。目前提供下列服務:

- 教務成績系統部分:可即時查詢學生在學中的各次期中考、期末考及整個學期的成績、平均分 數、班級排名、類組排名,每一學期的實得學分數,個學期的累計實得學分數。
- 2. 學務系統部分:可即時查詢學生的出缺席紀錄、獎懲紀錄。歡迎家長、學生多加利用。如果有使用上的問題,也歡迎您主動與註冊組(分機506)聯繫。

#### 二、如何利用線上查詢系統?

只要家中的電腦可連接上網,即可方便的使用。您只要參考接下來的說明,按照圖片上步驟點點 按按,就可以輕輕鬆鬆的查詢孩子在校的學習、表現。詳細使用操作方法說明如下:

 以瀏覽器連結本校首頁(http://www.pymhs.tyc.edu.tw)→下方常用連結→成績查詢登錄。 或直接點選連結:<u>https://reg.pymhs.tyc.edu.tw/online/</u>

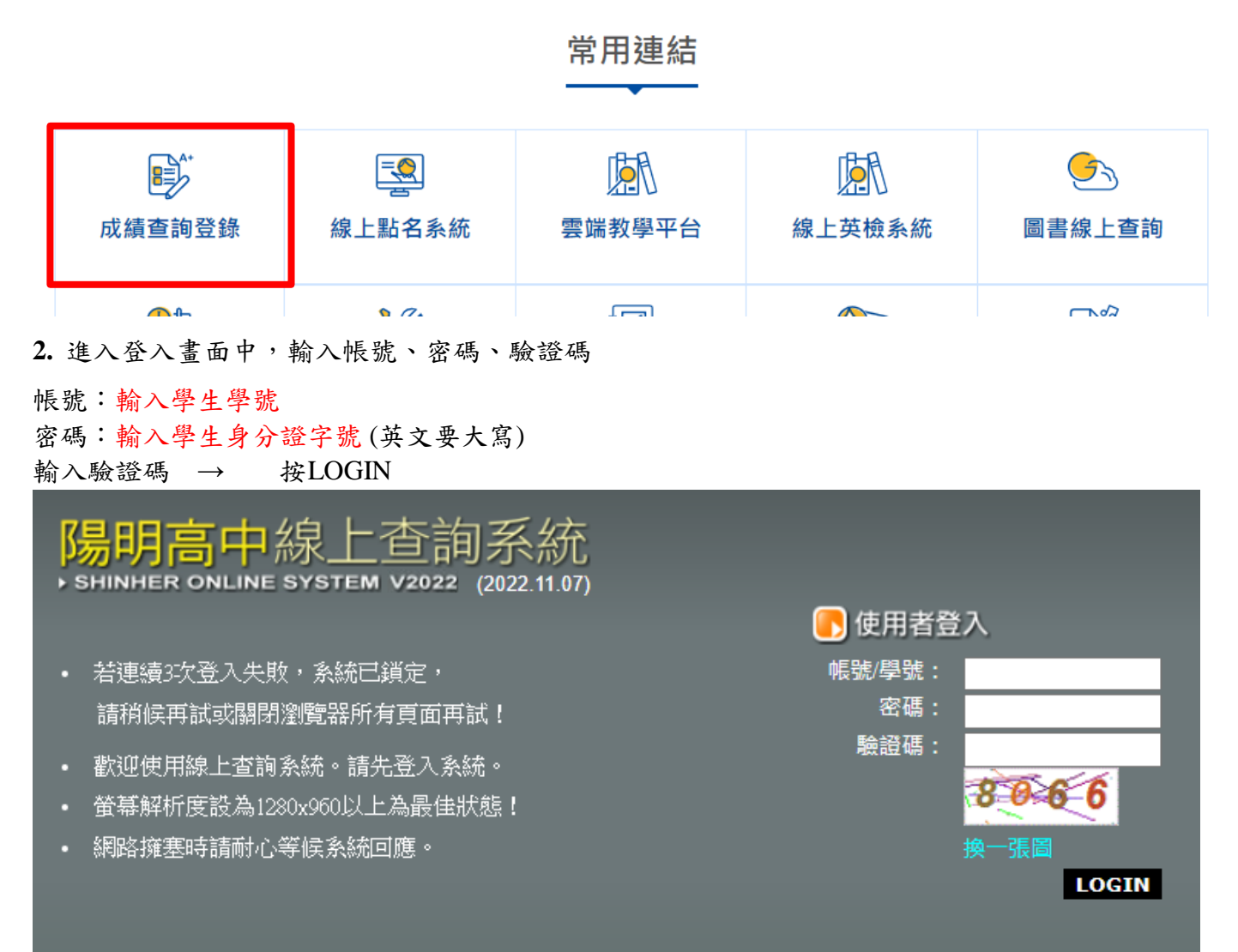

#### 3. 登入後,點選左邊主選單第一個+

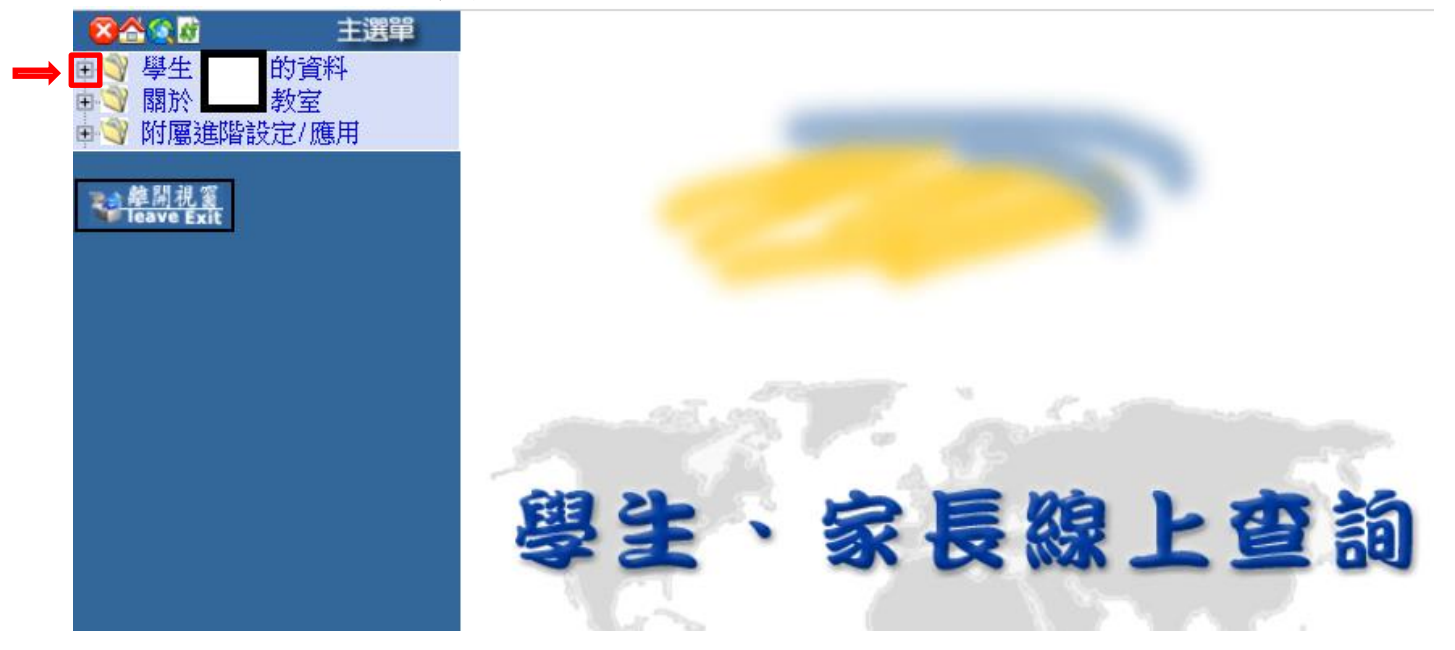

→點選查詢學生資料

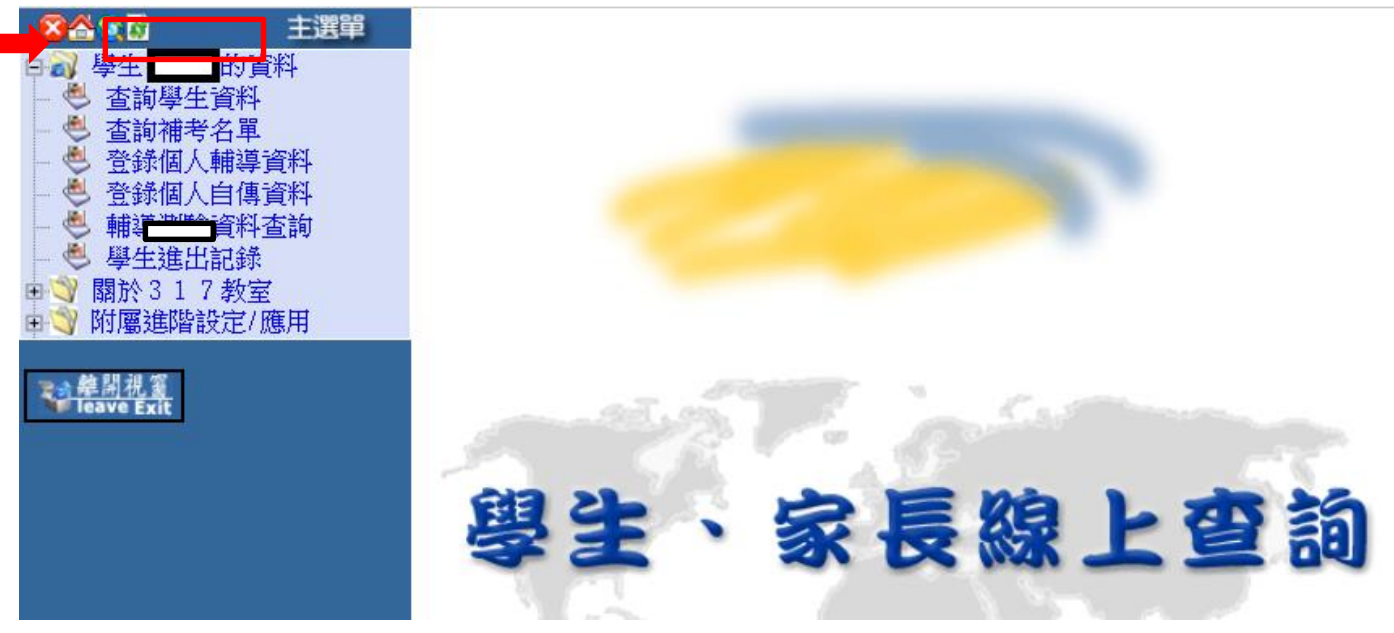

→點選查詢資料,即可開始各種查詢

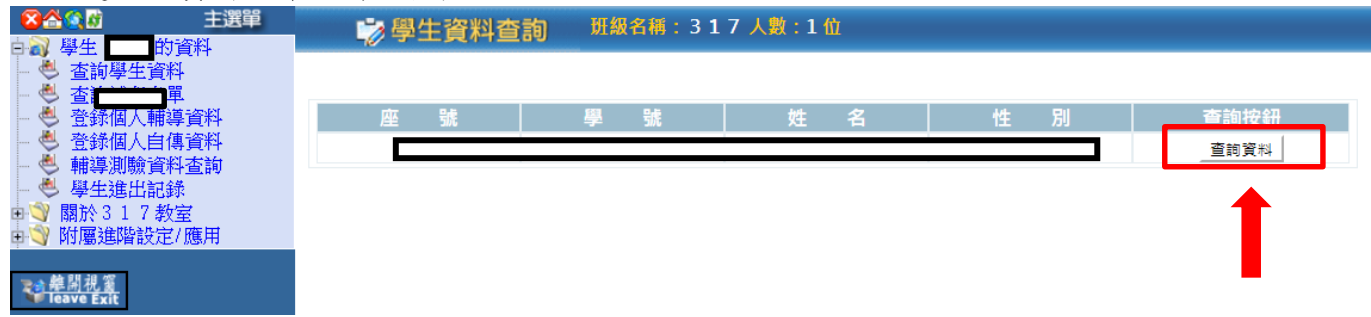

### 接下來就可以進行以下各項資料查詢

## 1.查詢歷年學期成績及重修成績:

點選歷年成績→點選一年級歷年成績,即顯示該生一年級學期成績(如圖一)

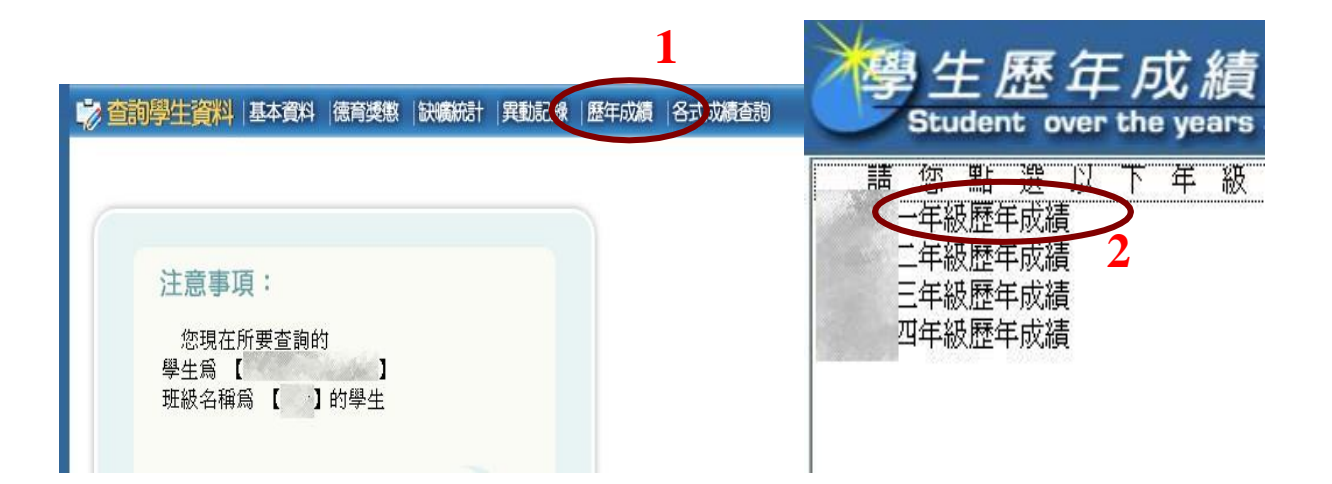

| 資料<br>4月1日 | 97 學 | 年度上學想 | 朝  | 97 學 | 年度下學 | 期  | 97 學年度 |  |  |
|------------|------|-------|----|------|------|----|--------|--|--|
| 用          | 必/選  | 學分    | 成績 | 必/選  | 學分   | 成績 | 成績     |  |  |
| 國文         | 必修   | 4     | 80 | 必修   | 4    | 73 | 77     |  |  |
| 英文         | 必修   | 4     | 85 | 必修   | 4    | 83 | 84     |  |  |
| 英文會話       | 選修   |       |    | 選修   | 1    | 75 | 75     |  |  |
| 歷史         | 必修   | 2     | 71 | 必修   | 2    | 73 | 72     |  |  |
| 地理         | 必修   | 2     | 64 | 必修   | 2    | 70 | 67     |  |  |
| 基礎生物       | 必修   |       |    | 必修   | 2    | 83 | 83     |  |  |
| 基礎地球科學     | 必修   | 2     | 76 | 必修   |      |    | 76     |  |  |
| 音樂         | 必修   | 1     | 84 | 必修   | 1    | 76 | 80     |  |  |
| 美術         | 必修   | 1     | 76 | 必修   | 1    | 90 | 83     |  |  |
| 數學         | 必修   | 4     | 54 | 必修   | 4    | 58 | 56     |  |  |
| 基礎物理       | 必修   |       |    | 必修   | 2    | 72 | 72     |  |  |
| 基礎化學       | 必修   | 2     | 81 | 必修   |      |    | 81     |  |  |
| 生活科技       | 必修   |       |    | 必修   | 2    | 88 | 88     |  |  |
| 家政         | 必修   | 2     | 90 | 必修   |      |    | 90     |  |  |
| 數學習作       | 選修   | 1     | 83 | 選修   | 1    | 80 | 82     |  |  |
| 國防通識       | 必修   | 1     | 74 | 必修   | 1    | 80 | 77     |  |  |
| 健康與護理      | 必修   | 1     | 74 | 必修   | 1    | 77 | 76     |  |  |
| 論孟選讀       | 選修   | 1     | 86 | 選修   | 1    | 75 | 81     |  |  |
| 生涯規劃       | 選修   | 1     | 92 | 選修   |      |    | 92     |  |  |
| 公民與社會      | 必修   | 2     | 88 | 必修   | 2    | 81 | 85     |  |  |

### 2. 查詢各次期中考成績、學科班級平均值、班級排名、類組排名:

點選各式成績查詢→點選111上第一次期中考成績,即顯示該生111上第一次期中考成績、學科班級平均值、班級排名、類組排名(如圖二)

19学生資料 | 基本資料 | 徳育獎懲 | 缺境統計 | 異動記録 | 歴年成績 | 各式成績査詢 |

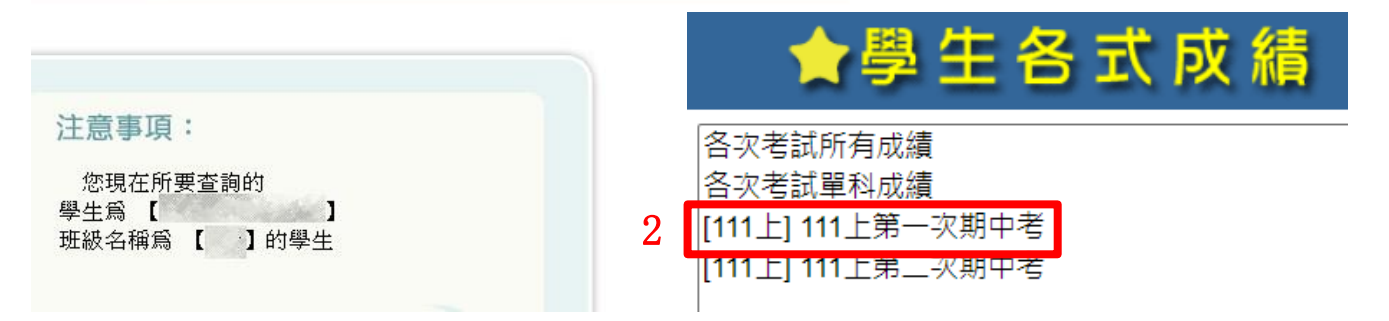

| ▲ 公 ▲ N 主選單     → N 學生     的資料                                                     | 🔊 查詢學生資料 基本資料 德育獎幣 计磁流计 異動記錄 歷 | 年成績 名式成績查詢            |
|------------------------------------------------------------------------------------|--------------------------------|-----------------------|
| <ul> <li>查詢學生資料</li> <li>查詢各學期不及格科目</li> <li>登錄個人輔導資料</li> <li>登錄個人輔導資料</li> </ul> | 【 】[98下]98下第二次期中考成績            | সিচ্চ                 |
| ● 豆虾 個人 日 傳員 杆                                                                     | 學時:                            | 姓名: 研紛: ·             |
| ■ 🕎 附屬進階設定/應用                                                                      | 考試科目                           | 考試成績 全班 平均            |
|                                                                                    | 國文                             | 75 81.42              |
| <b>建開視窗</b><br>1934年 Fylt                                                          | 英文                             | 84 83.18              |
| - FORTE EXIL                                                                       | 數學                             | 55 60                 |
|                                                                                    | 歴史                             | 74 76.4               |
|                                                                                    | 地理                             | 66 66.15              |
|                                                                                    | 公民與社會                          | 61 67.78              |
|                                                                                    | 生物                             | 96 81.9               |
|                                                                                    | 總分: 1450 平均: 72.5              | 排名: 27 年級排名: 類組排名: 65 |

# 3.查詢每日出缺席狀況

點選缺礦統計,即可即時查詢本學年中學生的出缺席狀況(如圖四)

|                   | 🤣 🍅                       | 詢學       | 生資           | 料日               | 基本資料      | 斗 ∣德       | 清涉        | 観         | Ħ        | 调新  | 秸十  | 簈   | 動る  | 餯          | 歴   | 年成  | 績   | 名  | i (o) |    | 查詢 |    |
|-------------------|---------------------------|----------|--------------|------------------|-----------|------------|-----------|-----------|----------|-----|-----|-----|-----|------------|-----|-----|-----|----|-------|----|----|----|
| □ <u>●</u> 查詢學生資料 |                           |          |              |                  |           |            |           |           |          |     |     |     |     |            |     |     |     |    |       |    |    |    |
| ● 登録個人輔道資料        | 週別                        |          | 日期           |                  | 星期        | 早          | 升         | 1         | 2        | 3   | 4   | 午   | 5   | 6          | 7   | 8   | 降   | 9  | 10    | 11 | 12 |    |
| ● 登録個人自傳資料        | 上暑                        | 5        | 2010/8       | 1/2              | -         |            |           | 病         | 病        | 病   | 病   |     | 病   | 病          | 病   | 病   |     |    |       |    |    |    |
| □ 🎯 關於 教室         | 上暑                        | 5        | 2010/8       | 1/6              | 五         |            |           |           |          |     |     |     | 病   | 病          | 病   | 病   |     |    |       |    |    |    |
| 高) 附屬淮階設定/應用      | 上暑                        | 6        | 2010/8       | /9               | _         | 病          |           | 病         | 病        | 病   | 病   | 病   | 病   | 病          | 病   | 病   |     |    |       |    |    |    |
|                   | 上暑                        | 6        | 2010/8/      | /10              | =         |            | 病         | 病         | 病        | 病   | 病   | 病   | 病   | 病          | 病   | 病   |     |    |       |    |    |    |
|                   | 上暑                        | 6        | 2010/8/      | /11              | Ξ         | 病          |           | 病         | 病        | 病   | 病   | 病   | 病   | 病          | 病   | 病   |     |    |       |    |    |    |
| <u>₹1 韓開視窗</u>    | 上暑                        | 6        | 2010/8/      | 12               | 四         | 病          |           | 病         | 病        | 病   | 病   | 病   | 病   | 病          | 病   | 病   |     |    |       |    |    |    |
| leave Exit        | 上暑                        | 6        | 2010/8/      | 13               | 五         |            | 病         | 病         | 病        | 病   | 病   | 病   | 病   | 病          | 病   | 病   |     |    |       |    |    |    |
|                   | 上春                        | 7        | 2010/8/      | /17              | =         |            | 抦         | 病         | 病        | 病   | 病   | 病   | 病   | 病          | 病   | 病   |     |    |       |    |    |    |
|                   | 上者                        | 7        | 2010/8/      | 18               | -         |            | **        |           |          |     |     | ¥   |     |            |     |     |     |    |       |    |    |    |
|                   | <br>                      |          | 2010/8/      | 130              | _         | *R         | 畎         |           |          |     |     |     |     |            |     |     |     |    |       |    |    |    |
|                   | <br>                      |          | 2010/9       | "1<br>177        | _         | 姪          |           | 虛         | 庌        | 庌   | 슪   |     | 庙   | 슪          | 倖   | ſĒ. |     |    |       |    |    |    |
|                   |                           |          | 2010/5/      | י⊿י<br>⊓/4       | _         |            |           | 病         | 病        | 病   | 病   |     | 病   | 病          | 病   | 病   |     |    |       |    |    |    |
|                   |                           |          | 2010/10      | 0/5              | =         |            | 诓         | 262       | 283      | 743 | 283 |     | 763 | 289        | 260 | 783 |     |    |       |    |    |    |
|                   | 上7                        |          | 2010/10      | 13               | Ξ         |            | ~         | 病         |          |     | 喥   |     |     |            |     |     |     |    |       |    |    |    |
|                   |                           |          |              |                  |           |            |           |           |          |     |     |     |     |            |     |     | 呂   | Л  | 3     |    |    |    |
|                   |                           |          |              |                  |           |            |           |           | Ŀ        | 學期  | 合計  |     |     |            |     |     |     |    |       |    |    |    |
|                   | 曠課                        | 遅到       | 事假           | 病假               | ! 公假      | 喪假         | 19        | 降午        | 缺        | 升   | 降午  | 遅   | 早缺  | <u>ب</u> ا | 遲   | 産剤  | ή i | 焼假 | 流     | 産  | 音嬰 | 生理 |
|                   | 1                         | 0        | 0            | 89               | 1         | 0          |           | 1         |          |     | 1   |     | 0   |            | 1   | 0   |     | 0  | 0     | )  | 0  | 0  |
|                   |                           |          |              |                  |           |            |           |           | 下        | 學期  | 合計  |     |     |            |     |     |     |    |       |    |    |    |
|                   | 曠課                        | 遅到       | 事假           | 病假               | ! 公假      | 喪假         | J #       | 降午        | 缺        | 升   | 降午  | 遅   | 早缺  | t T        | 裡遲  | 産   | Ú i | 娩假 | 流     | 産  | 音嬰 | 生理 |
|                   | 0                         | 0        | 0            | 0                | 0         | 0          |           | 0         |          |     | 0   |     | 0   |            | 0   | 0   |     | 0  | 0     | )  | 0  | 0  |
|                   | 以上<br>若有<br><sup>送至</sup> | 資米<br>誤, | 斗為本<br>□ 以 □ | <b>、</b> 學<br>【在 | 年至<br>校學生 | 201(<br>Ł] | ) 소<br>資料 | 平 :<br>斗為 | 10<br>5準 | 月。  | 19  | ) E | 之   | .累         | 計   | •   |     |    |       |    |    |    |

4.查詢獎懲記錄

點選德育獎懲,即可即時查詢每學期的日常生活表現、獎懲記錄(如圖五)

| <ul> <li>              ▲ ● ▲ ● 査詢學生資料             ● 查詢學生資料             ● 查詢學對不及格科目             ● 登錄個人自傳資料             ● 登錄個人自傳資料             ● 登錄個人自傳資料             ● 登錄個人自傳資料             ● 登錄個人自傳資料             ● 登錄個人自傳資料             ● 登錄個人自傳資料      </li> </ul> | 0           | 查詢學生                                                                                                    | 資料                                                                    | 基本資料         | 德育步           | 题 缺病流            | 計 異動記録           | 歴年成績   冬      | 式成績查詢                                                                                                    |      |  |  |  |  |
|----------------------------------------------------------------------------------------------------|-------------|----------------------------------------------------------------------------------------------------|-----------------------------------------------------------------------|--------------|---------------|------------------|------------------|---------------|----------------------------------------------------------------------------------------------------|------|--|--|--|--|
|                                                                                                    |             | 上學期                                                                                                    |                                                                       |              |               |                  |                  |               |                                                                                                    |      |  |  |  |  |
|                                                                                                    | _<br>年<br>級 | 季島                                                                                                    | 日常生活                                                                  | 5表現<br>世洲    |               | 服務學習             | 校內外特殊表現          | 導師評語及具體<br>建議 | 遭其他                                                                                                    | =    |  |  |  |  |
|                                                                                                    |             | 計里<br>負責:表現良<br>尊重:表現尚<br>自律:表現尚<br>禮節:表現尚<br>整齊:表現尚                                                                       | また。<br>良好<br>尚可<br>尚可<br>尚可<br>尚可<br>尚可<br>尚可<br>尚可<br>尚可<br>尚可<br>尚可 |              |               | 擔任化學小老師          | 遵守紀律,愛護<br>班級榮譽。 | 守分自治          |                                                                                                    |      |  |  |  |  |
|                                                                                                    |             | 上學期                                                                                                    |                                                                       |              |               |                  |                  |               |                                                                                                    |      |  |  |  |  |
|                                                                                                    | _           | 日常生活表現       評量     描述       貸責:表現良好     響習態度認       貸責:表現良好     違う:表現良好       貸責:表現良好     注,虚心上       管節:表現良好     整齊:表現良好 |                                                                       | 括表現<br>★#★★  |               | 服務學習             | 校內外特殊表現          | 導師評語及具體<br>建議 | 豊其他                                                                                                    |      |  |  |  |  |
|                                                                                                    | 年級          |                                                                                                    |                                                                       | 20項専 第<br>上進 | 樂於和伙伴分工<br>合作 | 恪遵秩序規定,<br>表現良好。 | 守分自治             |               | <ul> <li>ゴ</li> <li>         負責:表明         尊重:表明         自律:表明         直着:表明         前書:表明         意節:表明         整齊:表明     </li> </ul> |      |  |  |  |  |
|                                                                                                    | Ξ           |                                                                                                    | 上學期                                                                   |              |               |                  |                  |               |                                                                                                    |      |  |  |  |  |
|                                                                                                    | 年           |                                                                                                    | 日常生活                                                                  | 生活表現         |               | 服務學習             | 校內外特殊表現          | 導師評語及具备<br>建業 | 豊美他                                                                                                    |      |  |  |  |  |
|                                                                                                    | 級           | 計重                                                                                                    |                                                                       | 描述           |               |                  |                  | 2±35          |                                                                                                    | - it |  |  |  |  |
|                                                                                                    | 道           | 真 上學!                                                                                                    |                                                                       |              | 學期            |                  |                  | 「學期           |                                                                                                    | 副石   |  |  |  |  |
|                                                                                                    | ,           | 一年級                                                                                                    | 守分                                                                    | 評語<br>分自治,粤  | 學行命           | 等級<br> <br>      | 許                | <b></b>       | 等級                                                                                                    | ═╡┵┷ |  |  |  |  |